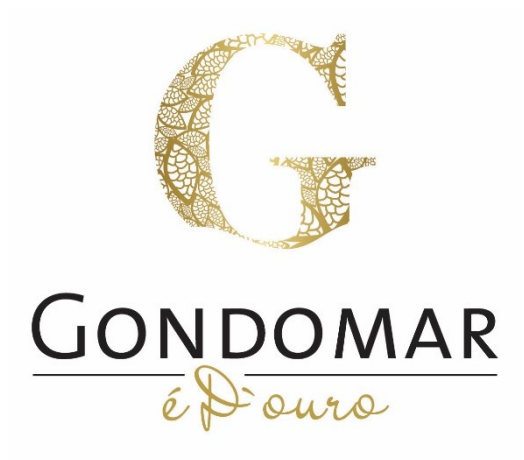

Município de Gondomar

Manual de candidatura ao Programa Eixo + Habitação através dos Serviços Online do Município de Gondomar

Manual do utilizador

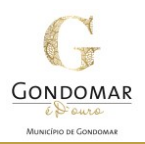

Este manual destina-se quer a utilizadores não registados nos Serviços Online do Município de Gondomar quer a utilizadores que já tenham efetuado um registo prévio e que pretendam submeter uma candidatura ao programa Eixo + Habitação.

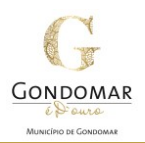

 1 – Aceder à plataforma através da página da internet da Câmara Municipal de Gondomar, entrando no Balcão Virtual e de seguida nos Serviços Online.

No caso de utilizadores já registados nos Serviços Online, deverão proceder à autenticação carregando no botão "Autenticação" e inserindo o seu NIF e a sua palavra passe.

Para aceder ao formulário de candidatura, escolher no menu vertical "Apoio Social" e no menu central o procedimento a que se está a candidatar:

|                                    | F ~                                                                                    | - 🗆                                                                                 |
|------------------------------------|----------------------------------------------------------------------------------------|-------------------------------------------------------------------------------------|
| → Ů ŵ A https://serv               | icosonline.cm-gondomar.pt/                                                             |                                                                                     |
|                                    | GONDOMAR<br>LP ence                                                                    | AUTENTICAÇÃO REGISTAR RECUPERAR PALAVRA-CHAVE<br>Escreva o que pretende encontrar Q |
|                                    | 57                                                                                     |                                                                                     |
|                                    | K.A.                                                                                   |                                                                                     |
| ierviços OnLine                    |                                                                                        |                                                                                     |
| Ambiente                           |                                                                                        |                                                                                     |
| Apoio ao Municipe                  | APOIO SOCIAL                                                                           |                                                                                     |
| Apoio Social                       | SERVIÇOS DISPONÍVEIS (1)                                                               |                                                                                     |
| Candidatura ao Eixo + Habitação.   |                                                                                        |                                                                                     |
| Atividades Económicas              | Candidatura ao Eixo + Habitação.                                                       |                                                                                     |
| Certidões e Outros Documentos      | Permite efetuar a candidatura ao Eixo de apoio + Habitação, inserido no programa Socia |                                                                                     |
| Contraordenações Rodoviárias       |                                                                                        |                                                                                     |
| Elogios, Reclamações, Sugestões    |                                                                                        |                                                                                     |
| Equipamentos Municipais            |                                                                                        |                                                                                     |
| Licenças e taxas                   |                                                                                        |                                                                                     |
| Mobilidade, Transito e Transportes |                                                                                        |                                                                                     |
| Ocupação do Espaço Público         |                                                                                        |                                                                                     |
| Publicidade                        |                                                                                        |                                                                                     |
| Recursos Humanos                   |                                                                                        |                                                                                     |
| Urbanismo                          |                                                                                        |                                                                                     |
|                                    |                                                                                        |                                                                                     |
| Emissão de Plantas                 |                                                                                        |                                                                                     |

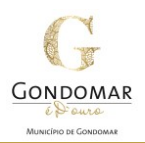

2 – No formulário seguinte submeta os anexos necessários para instruir o seu processo de candidatura.
 Para carregar os ficheiros deve utilizar o botão "Upload". Os anexos obrigatórios estão assinalados com um \*.

**Nota importante**: Apenas é permitido <u>um ficheiro em cada campo</u> e os nomes dos ficheiros <u>não podem</u> conter carateres especiais, tais como, ç, ã, õ, ª, º, etc.

| Serviços OnLine                    |                                                 |                               |                             |                                      |            |
|------------------------------------|-------------------------------------------------|-------------------------------|-----------------------------|--------------------------------------|------------|
| Ambiente                           |                                                 |                               |                             |                                      |            |
| Apoio ao Municipe                  | APOIO SOCIAL > CANDIDATURA AO EIXO + HABITAÇÃO. |                               |                             |                                      |            |
| Apoio Social                       | Permite efetuar a c                             | andidatura ao Eixo de apoio + | Habitação, inserido no prog | grama Social +                       |            |
| Candidatura ao Eixo + Habitação.   | Candidatura ao E                                | ixo + Habitação               |                             |                                      |            |
| Atividades Económicas              |                                                 |                               |                             |                                      |            |
| Certidões e Outros Documentos      | IDENTIFICAÇÃ                                    |                               |                             |                                      |            |
| Contraordenações Rodoviárias       | - IDENTIFICAÇA                                  | ODOREQUERENTE                 |                             |                                      |            |
| Elogios, Reclamações, Sugestões    | Entidade                                        | Deve identificar uma enti     | lade                        |                                      |            |
| Equipamentos Municipais            | Nome                                            |                               |                             |                                      |            |
| Licenças e taxas                   |                                                 |                               |                             |                                      |            |
| Mobilidade, Transito e Transportes | Contribuinte                                    | CAE                           |                             |                                      |            |
| Ocupação do Espaço Público         | Morada                                          |                               |                             |                                      |            |
| Publicidade                        |                                                 |                               |                             |                                      |            |
| Recursos Humanos                   | Nº policia                                      | Andar                         |                             |                                      |            |
| Urbanismo                          | Código postal                                   |                               | Freguesia                   |                                      |            |
| Emissão de Plantas                 |                                                 |                               |                             |                                      |            |
| Perguntas Frequentes               | Doc.                                            |                               | Número                      |                                      |            |
|                                    | Identificação                                   |                               |                             |                                      |            |
|                                    | E-mail                                          |                               | Telefone                    |                                      |            |
|                                    |                                                 |                               | ~ ~                         |                                      |            |
|                                    |                                                 |                               | icações, no decorrer deste  | processo, para o endereço eletronico | o indicado |
|                                    |                                                 |                               |                             |                                      |            |
|                                    | CANDIDATUR/                                     | AO EIXO + HABITAÇÃO           |                             |                                      |            |
|                                    |                                                 |                               |                             |                                      |            |
|                                    |                                                 |                               |                             |                                      |            |
|                                    | * Campos de preenchir                           | nento obrigatório             |                             |                                      |            |
|                                    |                                                 |                               |                             |                                      |            |
|                                    |                                                 |                               |                             |                                      |            |
|                                    | ANEXO A                                         |                               |                             |                                      |            |
|                                    | ANEXUS                                          |                               |                             |                                      | 1          |
|                                    | <ul> <li>Formulário de</li> </ul>               | candidatura (obrigatório)*    |                             |                                      | •          |
|                                    | [Selecione                                      | ]                             |                             |                                      | Upload     |
|                                    | Documentos                                      | obrigatórios*                 |                             |                                      |            |
|                                    | [Selecione                                      | ]                             |                             |                                      | Upload     |
|                                    |                                                 |                               |                             | Limpar                               | Validar    |
|                                    |                                                 |                               |                             |                                      |            |

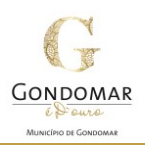

**3** – Depois de submeter os anexos carregar no botão "Validar". Após a validação do formulário aparece a lista dos documentos que carregou. Caso confirme que estão todos os ficheiros que pretende submeter, carregar no botão "Submeter (validado)". Caso pretenda fazer alterações deverá carregar no botão "Retroceder".

**Nota importante**: Apenas é permitido <u>um ficheiro em cada campo</u> e <u>todos os documentos obrigatórios</u> <u>deverão estar agrupados num só ficheiro pdf.</u>

| EXOS                                                                                                    |                                                                                                    |                                                                                                    |
|----------------------------------------------------------------------------------------------------|----------------------------------------------------------------------------------------------------|----------------------------------------------------------------------------------------------------|
| Formulário de candidatura (obrigatório)*                                                                                 |                                                                                                    |                                                                                                    |
| Formulario candidatura.pdf                                                                                               |                                                                                                    | Upload                                                                                                    |
| Documentos obrigatórios                                                                                                  |                                                                                                    |                                                                                                    |
| Documentos obrigatorios.pdf                                                                                              |                                                                                                    | Upload                                                                                                    |
|                                                                                                    | Limpar                                                                                                    | Validar                                                                                                    |
| xos                                                                                                    |                                                                                                    |                                                                                                    |
| rmulário de candidatura (obrigatório)<br>iulario candidatura.pdf"<br>ocumentos obrigatórios<br>imentos obrigatorios.pdf" | Retroceder Subm                                                                                                    | eter (validado)                                                                                                    |
|                                                                                                    | EXOS Formulário de candidatura (obrigatório)* Formulario candidatura.pdf Documentos obrigatórios* Documentos obrigatorios.pdf  KOS mulário de candidatura (obrigatório) <u>ulario candidatura.pdf</u> " | EXOS Formulário de candidatura (obrigatório)* Formulario candidatura.pdf Documentos obrigatórios* Documentos obrigatorios.pdf Limpar KOS mulário de candidatura (obrigatório) ulario candidatura.pdf* cumentos obrigatórios mentos obrigatórios mentos obrigatórios Metroceder Subm |

4 – Após terminar o processo de submissão, que demora poucos segundos, aparece na janela a informação que o pedido foi submetido com sucesso.

| Ambiente                           |                                                                                                    |
|------------------------------------|----------------------------------------------------------------------------------------------------|
| Apoio ao Municipe                  | Candidatura ao Eixo + Habitação (Validação de dados)                                                                                                    |
| Apolo Social                       |                                                                                                    |
|                                    | IDENTIFICAÇÃO DO REQUERENTE                                                                                                    |
| Atividades Económicas              | Estidade Dava identificar una actidade                                                                                                    |
| Certidões e Outros Documentos      |                                                                                                    |
| Contraordenações Rodoviárias       | Nome                                                                                                    |
| Elogios, Reclamações, Sugestões    | Contribuinte CAE                                                                                                    |
| Equipamentos Municipais            |                                                                                                    |
| Licenças e taxas                   | Morada                                                                                                    |
| Mobilidade, Transito e Transportes | Nº policia Andar                                                                                                    |
| Ocupação do Espaço Público         |                                                                                                    |
| Publicidade                        | الله الله الله الله الله الله الله الله                                                                                                    |
| Recursos Humanos                   | T <sub>10</sub>                                                                                                    |
| Urbanismo                          | Por favor aguarde                                                                                                    |
|                                    |                                                                                                    |
|                                    | E-mail                                                                                                    |
|                                    | CANDIDATURA AO EIXO + HABITAÇÃO                                                                                                    |
|                                    | ANEXOS<br>• Termulario de candidatura (obrgadirio)<br>*Ecomentes obrgadirios<br>*Decomentes obrgadirios<br>*Decomentes obrgadirios<br>*Decomentes obrgadirios<br>*Decomentes obrgadirios<br>*Decomentes obrgadirios<br>*Decomentes obrgadirios<br>*Decomentes obrgadirios<br>*Decomentes obrgadirios<br>*Decomentes obrgadirios<br>*Decomentes obrgadirios<br>*Decomentes obrgadirios<br>*Decomentes obrgadirios<br>*Decomentes obrgadirios |

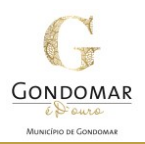

**5** – A indicação do número de registo na Gestão documental do Município e a possibilidade de fazer download do requerimento de submissão.

| Serviços OnLine                    |                                                                  |                                                |
|------------------------------------|------------------------------------------------------------------|------------------------------------------------|
| Ambiente                           |                                                                  |                                                |
| Apoio ao Municipe                  | Registo de documento                                             |                                                |
| Apoio Social                       |                                                                  |                                                |
| Candidatura ao Eixo + Habitação.   | - Documento n.º E/18221                                          |                                                |
| Atividades Económicas              | Download requerimento Assinar requerimento                       |                                                |
| Certidões e Outros Documentos      | Pré-visualização do requerimento                                 |                                                |
| Contraordenações Rodoviárias       | P 1 of 2                                                         | - + Automatic Zoom ÷ 🛛 🖌 »                     |
| Elogios, Reclamações, Sugestões    |                                                                  | <u>^</u>                                       |
| Equipamentos Municipais            |                                                                  | Registo M60 N.# E/18221 / 2020                 |
| Licenças e taxas                   | Gondomar                                                         | Dela do Entrada: 2020-04-23<br>Rogistado por:  |
| Mobilidade, Transito e Transportes | λαβαταλαγικα<br>αλαγθατικατατικα                                 | Classificação:                                 |
| Ocupação do Espaço Público         | Exmo. Senhor Presidente da                                       | la Câmara Municipal de Gondomar                |
| Publicidade                        | IDENTIFICAÇÃ                                                     | AO DO REQUERENTE                               |
| Recursos Humanos                   | Name                                                             |                                                |
| Urbanismo                          | Morede/Sede<br>Código Postal - Prez                              | ••••                                           |
| Emissão de Plantas                 | Telefone Per<br>Doc de Vilont, NE Romai                          | Televidual                                     |
| Perguntas Frequentes               | Notificação Autoriza o envio de notificações, no decover deste p | processe, para o enderezo eletrónico indicado. |
|                                    | REPR                                                             | RESENTANTE                                     |

6 – No requerimento de submissão é possível identificar o número de registo, o procedimento a que se está a candidatar, bem como os anexos submetidos.

|                 | A                       |                                     |                           | Registo MGD N 9  | F/18221 / 2020 |  |
|-----------------|-------------------------|-------------------------------------|---------------------------|------------------|----------------|--|
| GONDOMAR        |                         |                                     |                           | Data de Entrada: | 2020-04-29     |  |
|                 |                         |                                     |                           | Registado por:   |                |  |
| 68              | é Pouro                 |                                     |                           | Classificação:   |                |  |
| Município       | de Gondomar             |                                     |                           |                  |                |  |
|                 | Exmo                    | o. Senhor Presidente da Cân         | nara Municipal de G       | ondomar          |                |  |
|                 |                         | IDENTIFICAÇÃO DO                    | ) REQUERENTE              |                  |                |  |
|                 |                         |                                     |                           | NIF              |                |  |
| Nome            |                         |                                     |                           |                  |                |  |
| Morada/Sede     |                         |                                     |                           |                  |                |  |
| Código Postal   | -                       | Freguesia                           |                           |                  |                |  |
| Telefone        | Fax Telemóvel           |                                     |                           |                  |                |  |
| Doc. de Ident.  | Nº                      | E-mail                              |                           |                  |                |  |
| Notificação     | Autorizo o envio de not | ificações, no decorrer deste proces | so, para o endereço eletr | ónico indicado.  |                |  |
|                 |                         | REPRESEN                            | TANTE                     |                  |                |  |
| Nome            |                         |                                     |                           |                  |                |  |
| Morada/Sede     |                         |                                     |                           |                  |                |  |
| Código Postal   | I Freguesia             |                                     |                           |                  |                |  |
| NIF             |                         | B.I./C.C.                           | E-mail                    |                  |                |  |
| Na qualidade de |                         | Outro                               |                           |                  |                |  |
|                 |                         | CANDIDATURA AO EI                   | IXO + HABITAÇÃO           |                  |                |  |
|                 |                         |                                     |                           |                  |                |  |

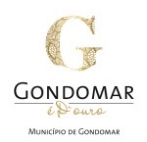

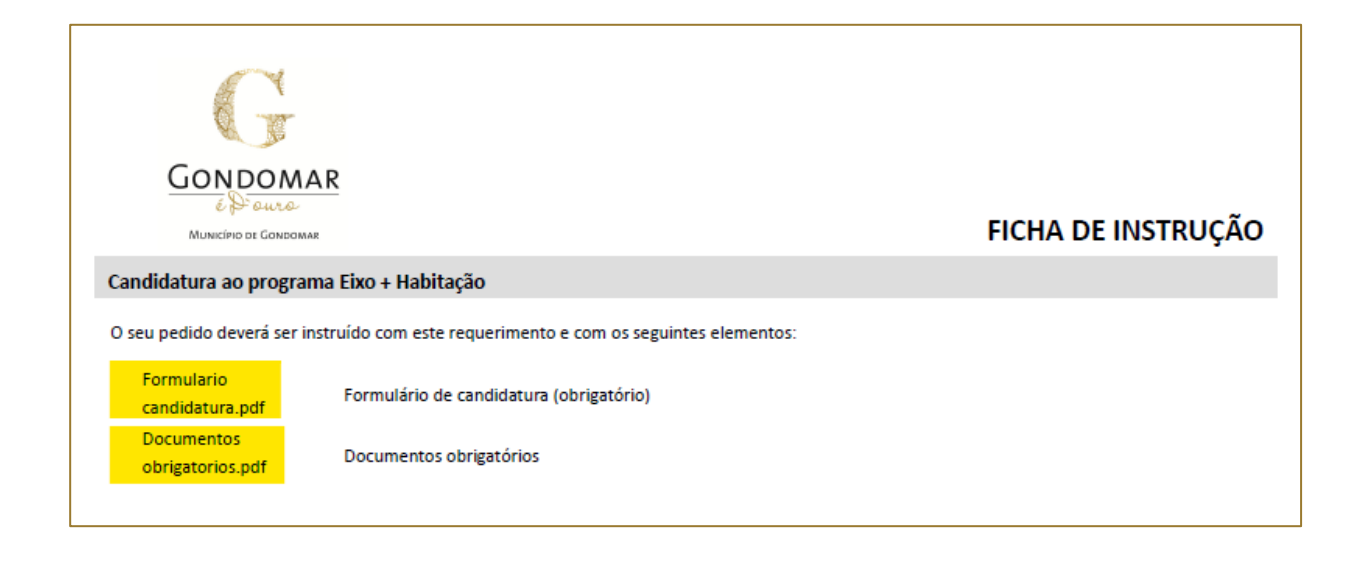

No caso de utilizadores autenticados na plataforma (ou seja que fizeram registo prévio) no formulário de submissão os dados de identificação do requerente aparecem preenchidos.